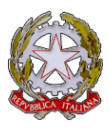

## LICEO CLASSICO E LINGUISTICO STATALE CRISTOFORO COLOMBO

## Via Dino Bellucci 2 – 16124 Genova

| COMUNICAZIONE INTERNA N. 226           |                                                                                                    |                                                                                                    |
|----------------------------------------|----------------------------------------------------------------------------------------------------|----------------------------------------------------------------------------------------------------|
| ANNO SCOLASTICO                        | 2023/2024                                                                                                    | DATA 05/02/2024                                                                                                    |
| INDIRIZZATO A                          | AI DOCENTI IN SERVIZIO IN SUCCURSALE                                                                                                    | ALBO - ATTI                                                                                                    |
| OGGETTO:<br>UTILIZZO                   | Come anticipato nel corso del Collegio dei Docenti dell'1 febbraio u.s., fornisco gli elementi<br>necessari ai fini di un uso appropriato dei profili di Google Chrome sui dispositivi della<br>Succursale.<br>1) È possibile e anzi molto probabile che alcuni Docenti abbiano salvato i dati di loro identità<br>digitali sul profilo personale di Chrome, in particolare le credenziali di accesso a Spaggiari e<br>all'account istituzionale. Poiché in questo modo chiunque, utilizzando il profilo della<br>persona, può accedere al suo Registro elettronico, alla posta e a qualsiasi altra applicazione<br>Web contenente dati personali riservati, è necessario rimuovere tempestivamente dal<br>profilo personale di Chrome gli account che vi sono salvati. La procedura è la seguente:<br>- aprire il profilo di Chrome e cliccare i tre puntini in alto a destra;<br>- nel menù a tendina, cliccare sulla voce relativa alla propria persona;<br>- cliccare quindi nel sottomenù "Personalizza Chrome";<br>- nel menù a sinistra, cliccare "Compilazione automatica e password";<br>- andare quindi in "Gestore delle password di Google";<br>- cliccare ciascuno degli indirizzi per i quali sono memorizzate proprie credenziali e quindi<br>cliccare "Elimina" in tutti i riquadri che compaiono. |                                                                                                    |
| DEL BROWSER<br>CHROME<br>IN SUCCURSALE | <ul> <li>2) Considerando poi che il profilo di Crome è forse adatto in un com<br/>lo è in una dimensione organizzativa come la scuola, l'invito ai Doce<br/>il profilo Chrome, in modo che l'accesso al web e alle sue appl<br/>schermata Google non personale, ma anonima. La procedura è la<br/>automaticamente tutte le credenziali inserite, senza passare dal pre<br/>- aprire il profilo di Chrome e cliccare i tre puntini in alto a destra;<br/>- nel menù a tendina, cliccare sulla quarta voce, relativa alle perso<br/>- cliccare quindi nel sottomenù in fondo "Gestisci profili Chrome";<br/>- nella schermata che si apre individuare il riquadro del proprio pro<br/>- nel riquadro, cliccare i tre puntini in alto a destra;</li> <li>nel menù che si apre, cliccare "Elimina", e il profilo è rimosso.</li> <li>La seconda opzione è più radicale e ritengo sia più efficace della<br/>della protezione dei dati. Il profilo di Google, infatti, ogni volta o<br/>proprie chiede se le si vogliano memorizzare e, nelle varie aule<br/>sussistono le condizioni per dire "No", come pure si avrebbe intenz<br/>Grazie per l'attenzione</li> </ul>                                                                                                    | testo domestico, ma non<br><b>nti è quello di rimuovere</b><br>icazioni avvenga da una<br>seguente (si rimuovono<br>cedente punto 1):<br>ne;<br>ofilo;<br>prima dal punto di vista<br>che si usano credenziali<br>didattiche, non sempre<br>zione di fare. |
| SEDE                                   | SUCCURSALE DI VIA PESCHIERA                                                                                                    |                                                                                                    |
| NOTE                                   |                                                                                                    |                                                                                                    |
| DATA IMPEGNO                           | Anno scolastico 2023-24                                                                                                    |                                                                                                    |

## IL DIRIGENTE SCOLASTICO

Luca BARBERIS

 Lettura in classe
 X
 Affissione in classe
 Albo Sala Docenti
 X
 Distribuzione
 Sito Web
 X